SEEBURG Network Manager -Quick Start Guide

Version 1.6

12.08.2022

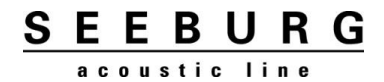

Т

## 1 Inhalt / TOC

| 1   | Inhalt / TOC2                                       |
|-----|-----------------------------------------------------|
| 2   | Erste Schritte (DE)3                                |
| 3   | Wichtige Informationen (DE)6                        |
| 4   | AES67 (DE)7                                         |
| 4.1 | AES67 im Dante Cotroller aktivieren7                |
| 4.2 | Multicast im Dante Cotroller erstellen8             |
| 4.3 | dp-System im SEEBURG Network Manager editieren10    |
| 4.4 | Zuweisung der Quellen11                             |
| 5   | First steps (EN)13                                  |
| 6   | Important information (EN)16                        |
| 7   | AES67 (EN)17                                        |
| 7.1 | Activate AES67 in the Dante Cotroller17             |
| 7.2 | Generate a multicast in the Dante Controller18      |
| 7.3 | Edit the dp-System in the SEEBURG Network Manager20 |
| 7.4 | Assigning the sources21                             |

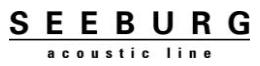

## 2 Erste Schritte (DE)

• Systemvoraussetzungen: Windows XP oder aktueller, Netzwerkanschluss

• Software herunterladen: <u>https://www.seeburg.net/de/downloads</u> -> Software -> SEEBURG Network Manager

• Heruntergeladene .zip-Datei entpacken und Ordner öffnen

• SEEBURG Network Manager starten (.exe)

• SEEBURG dp System über die RJ45 Buchse mit dem PC verbinden und über den PowerCon Anschluss einschalten

• Das SEEBURG dp System bekommt automatisch eine IP-Adresse und wird dadurch im Netzwerk erkannt

• Folgendes Feld erscheint nur dann, wenn eine neuere Firmware verfügbar ist. Mit "Next" bestätigen, um die aktuelle Firmware zu installieren.

| Seeburg Network Manager                                                                                                    |                                              | ?                    | × |
|----------------------------------------------------------------------------------------------------|----------------------------------------------|----------------------|---|
| An old device was detected. It must be upda<br>software. Be sure that there is no other simil<br>connected to the network. | ited to make it work<br>ar device with old f | with this<br>irmware | I |
|                                                                                                    |                                              |                      |   |
|                                                                                                    | Back                                         | Nex                  | t |

• Die Firmware wird aktualisiert...

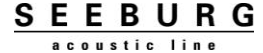

| Seeburg Network Manager | ? | ×   |
|-------------------------|---|-----|
| Updating                |   |     |
|                         |   |     |
|                         |   |     |
|                         |   |     |
|                         |   |     |
|                         | ) | 82% |

• Folgendes Feld erscheint nur, wenn auf dem dp-System die **erste** Firmware-Version installiert ist. Beim Installieren einer neueren Firmware muss dann der Produkttyp ausgewählt werden. Mit "Next" bestätigen

| Seeburg Network Manager           | ?      | ×  |   |
|-----------------------------------|--------|----|---|
| You must choose the product type. |        |    | ٨ |
|                                   |        |    |   |
| <select here=""></select>         |        | -  |   |
| E                                 | ack Ne | xt |   |

• Hier überprüfen, ob der richtige Produkttyp gewählt wurde und mit "Next" bestätigen ACHTUNG! Die Auswahl des Produkttyps kann NICHT rückgängig gemacht werden!

|                         | ~         |
|-------------------------|-----------|
| not <mark>be u</mark> n | idone!    |
|                         |           |
|                         |           |
| Ne                      | xt        |
|                         | not be un |

• Das Firmwareupdate ist abgeschlossen. Mit "Next" das Fenster schließen

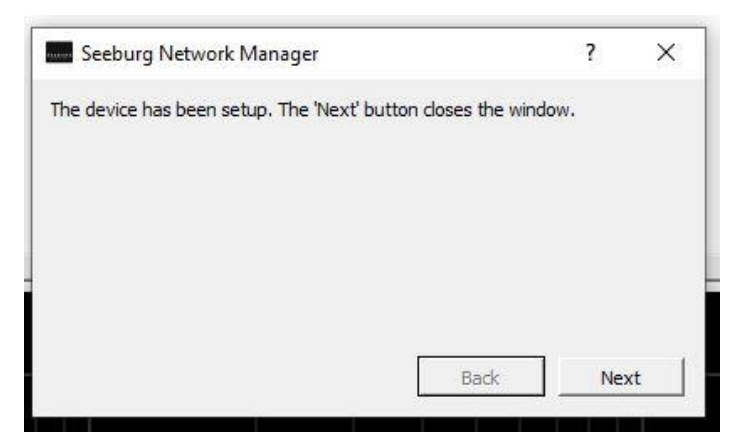

## **3 Wichtige Informationen (DE)**

• Sollten über den SEEBURG Network Manager zusätzliche Parameter (EQ, Delay) programmiert sein, werden diese bei jedem Neustart der Box übernommen

• Diese zusätzlichen Parameter werden deaktiviert, sobald an der Box ein anderes Preset geladen wird

• Um die Filter wieder zu aktivieren muss im SEEBURG Network Manager lediglich die Box ausgewählt werden, "Edit" und "☑" angeklickt werden

• Ist ein dp-System ein Mal mit dem SEEBURG Network Manager verbunden und angemeldet, verbleibt es in der Produktliste der Software so lange, bis es manuell aus der Liste gelöscht wird

#### • Manuelle DSP-Zurücksetzung:

- 1. Mode- und Set-Tasten gleichzeitig drücken und halten
- 2. PowerCon Stecker verbinden, um das dp-System einzuschalten
- 3. Sobald alle LED's blinken, die Tasten loslassen
- Sämtliche Einstellungen, die über den SEEBURG Network Manager gemacht wurden, sind zurückgesetzt

## 4 **AES67 (DE)**

Alle SEEBURG dp-Systeme, die mit einer RJ45 Buchse ausgestattet sind, können digitale Audiosignale mittels AES67 wiedergeben.

Allgemeine Voraussetzungen:

- <u>https://www.seeburg.net/de/downloads</u> -> Software -> SEEBURG Network Manager SEEBURG dp-System mit Firmware 1.5.4 (oder aktueller)
- <u>https://my.audinate.com/support/downloads/Dante Cotroller?lang=de</u> Dante Controller Software

Um ein Audiosignal über Netzwerk zum dp-System zu schicken sind nachfolgend beschriebene Schritte notwendig.

#### 4.1 AES67 im Dante Cotroller aktivieren

Im Dante Controller muss bei dem Gerät, welches das digitale Audiosignal senden soll, zunächst die Funktion AES67 aktiviert werden. Das Menü "Device View" öffnet sich über einen Doppelklick auf das gewünschte Gerät in der Liste auf der linken Seite.

| File Devices View Help<br>Routing Device Info Cod Status Network Status Events<br>Plante Controller - Device View (Y000-Yamaba-HY64-D-016376)<br>File Devices View Help<br>File Torownitters<br>File Receivers (1)<br>TODOD-Yamaba-HY64-D-016376<br>Receive Transmit Status Latercy Device Config Network Config AES67 Cogfig<br>(1)<br>TODOD-Yamaba-HY64-D-016376<br>(1)<br>TODOD-Yamaba-HY64-D-016376<br>(1)<br>TODOD-Yamaba-HY64-D-016376                                                                                                    | 0                |
|----------------------------------------------------------------------------------------------------|------------------|
| Image Leader Clock: 1000-1anaha 419764-D-0fd376         Raditive Device bind OddS Status Network Status         Image Leader Clock: 1000-1anaha 419764-D-0fd376         Image Leader Clock: 1000-1anaha 419764-D-0fd376                                                                                                    | 0                |
| Boutro Decic bris Clock Status Network Status Network Status Events                                                                                                    |                  |
| File     Piler     Receivers (1)     PO000-famala: #164-0-bid326     AE567 Mode     Current:   Enabled     Receive Transmit Status     Latency Device Config     AE567 Mode     Current:   Enabled     Receive Transmit Status                                                                                                    |                  |
| Filer Transmiters                                                                                                    |                  |
| Receivers (1)  AES67 Mode  (RTP Hultoast Address Prefix                                                                                                    |                  |
| Image: Second Second |                  |
| Image: Property of the second second seco               |                  |
| Receivers (I)  Y000-Yamaha HY64-D-064376  Current: Enabled Next: Enabled Next: Enabled Next: Enabled                                                                                                    |                  |
| Image: Contract of the second second seco               |                  |
| Receivers (1)     AE567 Mode     Current: Enabled     Ness: Enabled      Ness: Enabled      Ness: Enabled                                                                                                    |                  |
| #9000-Yamaha-HY64-D-0fd376     Image: Current: Enabled       Current: Enabled     New: Enabled       RTP Multicast Address Prefix     Image: Current: Current:                                                                        |                  |
| Currett: Enabled  New: Enabled  /RTP Multicast Address Prefix                                                                                                    |                  |
| RTP Multicast Address Prefix                                                                                                    |                  |
| (RTP Hultcast Address Prefix                                                                                                    |                  |
| RTP Multicast Address Prefix                                                                                                    |                  |
|                                                                                                    |                  |
| Current Prefix: 239.69.300.300                                                                                                    |                  |
| New Address Prefix: Set                                                                                                    |                  |
| Densit The Sys                                                                                                    |                  |
| Rebot Clear Config                                                                                                    |                  |
|                                                                                                    |                  |
|                                                                                                    |                  |
|                                                                                                    |                  |
|                                                                                                    |                  |
|                                                                                                    |                  |
|                                                                                                    |                  |
| P 🔤 1 devices Publicant Audio Bandwidth: Obje Event.log: 🖉 Clock Star                                                                                                    |                  |
| 📲 🗄 🧑 🧑                                                                                                    | ><br>us Monitor: |

#### 4.2 Multicast im Dante Cotroller erstellen

Unter "Devices" muss zunächst ein Multicast erstellt werden, der die gewünschten Kanäle enthält, die ausgegeben werden sollen.

| 👱 Dante Controller - Network View                                                                                                    |                                |                            |                                     |                      | - 0 X                                          |
|----------------------------------------------------------------------------------------------------|--------------------------------|----------------------------|-------------------------------------|----------------------|------------------------------------------------|
| File Devices View Help                                                                                                    |                                |                            |                                     |                      |                                                |
|                                                                                                    |                                |                            | Primary Leader Clock: Y000-Yamaha-N | IY64-D-0fd376        | 0                                              |
| Routing Device Info Clock Status Network Status Events                                                                                                    |                                |                            |                                     |                      |                                                |
| <pre>http://www.initial.cettings.cetting.cetting.cetti</pre> |                                |                            |                                     |                      |                                                |
| @Dante                                                                                                    | File Devices View Help         |                            |                                     |                      |                                                |
| Elter Transmittere 0                                                                                                    | Sy Sefresh                     | F5 Y00                     | 0-Yamaha-NY64-D-0fd376 🗸            | 0                    |                                                |
| 3                                                                                                    | Pere +C Create Multicast       | Flow Ctrl+M                | AES67 Confin                        |                      |                                                |
|                                                                                                    | (Identify                      | k comg                     | Multicast Transmit                  | t Flows              |                                                |
| Filter Receivers                                                                                                    | Configure using )              | Web View                   | Maracase Fransmit                   |                      |                                                |
|                                                                                                    | Ch. cominguie using            | ignal                      |                                     |                      |                                                |
| Ste B                                                                                                    | Lock / Unlock                  | 44                         | <u>^</u>                            |                      |                                                |
| <u>É</u>                                                                                                    | Clear Domain Cre               | edentials Ctrl+Shift+D     |                                     |                      |                                                |
| Ē                                                                                                    | Q 04                           | 101                        |                                     |                      |                                                |
| + - Receivers (1)                                                                                                    | O 05                           | 10                         |                                     |                      |                                                |
| 🗄 Y000-Yamaha-NY64-D-0fd376 🛛 📲                                                                                                    | 0.05                           | 101                        |                                     |                      |                                                |
|                                                                                                    | 0.08                           | 100                        |                                     |                      |                                                |
|                                                                                                    | Q 09                           | 10                         |                                     |                      |                                                |
|                                                                                                    | O 10                           | 101                        |                                     |                      |                                                |
|                                                                                                    | Q 11                           | 44                         |                                     |                      |                                                |
|                                                                                                    | Q 12                           | 00                         |                                     |                      |                                                |
|                                                                                                    | 0.13                           | 101                        |                                     |                      |                                                |
|                                                                                                    | 0.15                           | 100                        |                                     |                      |                                                |
|                                                                                                    | Q 16                           | 44                         |                                     |                      |                                                |
|                                                                                                    | Q 17                           | 101                        |                                     |                      |                                                |
|                                                                                                    | O 18                           | 10                         |                                     |                      |                                                |
|                                                                                                    | O 19                           | 101                        |                                     |                      |                                                |
|                                                                                                    | Q 20                           | 101                        |                                     |                      |                                                |
|                                                                                                    | 0.21                           | 101                        |                                     |                      |                                                |
|                                                                                                    | 0 23                           | 100 Color                  |                                     |                      |                                                |
|                                                                                                    | 0.24                           | 44                         |                                     |                      |                                                |
|                                                                                                    | O 25                           | 494                        |                                     |                      |                                                |
|                                                                                                    | Q 26                           | 101                        |                                     |                      |                                                |
|                                                                                                    | 0 27                           | 10                         | Delata                              |                      |                                                |
|                                                                                                    | Q 28                           | 10                         | • Doete                             |                      |                                                |
| <                                                                                                    |                                |                            |                                     |                      | ,                                              |
| P: 🗧                                                                                                    |                                |                            | 1 devices                           | Multicast Audio Band | width: Obps Event Log: 🧧 Clock Status Monitor: |
|                                                                                                    |                                |                            |                                     |                      | 1411                                           |
| 🗄 🛱 📷 💽 SEEBURG Network                                                                                                    | 🧭 Dante Controller 🛛 🕺 Dante C | ontroller 🛛 🍞 OBS 27.2.4 ( | 54-bit,                             |                      | ^ @                                            |

Das Fenster "Create Multicast Flow" öffnet sich. Hier muss die Option "AES67" ausgewählt werden. Ebenfalls sind in diesem Fenster die gewünschten Kanäle dem Multicast zuzuweisen. Anschließend mit "Create" bestätigen.

| 🐓 🖿 🛊 🚠 🖼 🗄 🌢 😋 🌒                              |                             | Pr                                            | mary Leader Clock: Y000-              | Yamaha-NY64-D-0fd376 |  |
|------------------------------------------------|-----------------------------|-----------------------------------------------|---------------------------------------|----------------------|--|
| Device Info Clock Status Network Status Events |                             |                                               |                                       |                      |  |
| <b>.</b>                                       | 👱 Dante Controller - Device | oreate Multicast Flow                         | ×                                     | - 0 ×                |  |
| Dante'                                         | File Devices View Help      | V000-Yamaba-NY64-D-06                         | 376 supports up                       |                      |  |
| 10                                             | 69 III @ •C II              | to 8 channels per                             | flow.                                 | 0                    |  |
| ransmitters                                    |                             | RTP flows for AES67 have a maximum            | of 8 channels per flow.               | -                    |  |
| 8                                              | Receive Transmit Status La  |                                               | and and the second film of the second | an a smith Fileware  |  |
| eceivers 2                                     | Tran                        | Select one or more transmit channels to       | be placed in multicast flows.         | ansmit Flows         |  |
| lite lite                                      | Channel                     |                                               |                                       |                      |  |
| SC 1                                           | Q 01                        | Audio Flow Config (Optional)                  |                                       |                      |  |
| Tra No.                                        | 0.02                        | O Dante                                       | AES67                                 |                      |  |
|                                                | 0.04                        |                                               |                                       |                      |  |
| ±                                              | 0.05                        | Destination Address: <ul> <li>Auto</li> </ul> | () Manual                             |                      |  |
| Receivers (1)                                  | 0.06                        |                                               |                                       |                      |  |
| -Yamaha-NY64-D-0td376                          | 0.07                        |                                               |                                       |                      |  |
|                                                | Q 08                        | Channel                                       | - Add to                              |                      |  |
|                                                | O 09                        | Name                                          | New Flow                              |                      |  |
|                                                | O 10                        | O 01                                          | ×                                     |                      |  |
|                                                | O 11                        | 0 02                                          |                                       |                      |  |
|                                                | O 12                        | O 03                                          |                                       |                      |  |
|                                                | O 13                        | O 04                                          |                                       |                      |  |
|                                                | Q 14                        | O 05                                          |                                       |                      |  |
|                                                | O 15                        | O 06                                          |                                       |                      |  |
|                                                | O 16                        | O 07                                          |                                       |                      |  |
|                                                | O 17                        | 0 08                                          |                                       |                      |  |
|                                                | 13 18                       | O 09                                          |                                       |                      |  |
|                                                | 0.39                        | Q 10                                          |                                       |                      |  |
|                                                | 0.21                        | 011                                           |                                       |                      |  |
|                                                | 0.22                        | 0.12                                          |                                       |                      |  |
|                                                | 0.23                        | 0.14                                          |                                       |                      |  |
|                                                | 0.24                        | 0.15                                          |                                       |                      |  |
|                                                | 0 25                        | 0.16                                          |                                       |                      |  |
|                                                | Q 26                        | 0.17                                          |                                       |                      |  |
|                                                | 0 27                        |                                               |                                       |                      |  |
|                                                | Q 28                        | Create C                                      | ncel                                  | zletz                |  |
|                                                | 1                           |                                               |                                       |                      |  |
| <                                              |                             |                                               |                                       |                      |  |

Nun ist eine Übersicht über die erstellten Multicasts zu sehen. Es werden automatisch Multicasts bestehend aus maximal 8 Kanälen generiert.

| File Devices View Help                                 |                                        |                         |                                                  | 0 A                                                         |
|--------------------------------------------------------|----------------------------------------|-------------------------|--------------------------------------------------|-------------------------------------------------------------|
|                                                        |                                        | P                       | rimary Leader Clock: Y000-Yamaha-NY6+O-Ofd376    | 0                                                           |
| Routing Device Info Clock Status Network Status Events |                                        |                         |                                                  |                                                             |
|                                                        | Dante Controller - Device View (Y000-) | ramaha-NY64-D-0fd376)   | - U X                                            |                                                             |
|                                                        | File Devices View Help                 |                         |                                                  |                                                             |
| Filter Transmitters                                    | 🗲 🧱 💿 🗝 🗄 🔓                            | Y000                    | Yamaha-NY64-D-Ofd376 🗸 😧                         |                                                             |
|                                                        | Receive Transmit Status Latency Device | Config Network Config A | NES67 Config                                     |                                                             |
| 5 22 23 24 24 24 24 24 24 24 24 24 24 24 24 24         | Transmit Channel                       | ls                      | Multicast Transmit Flows                         |                                                             |
| Filter Receivers                                       | Channel                                | Ganal                   | RTP Multicast Flow 25: 57,58,59,60,61,62,63,64   |                                                             |
|                                                        | O 01                                   | Signal                  | Primary: 239.69.184.73:5004                      |                                                             |
| Se B                                                   | 0.02                                   |                         | RTP Multicast Flow 26: 49,50,51,52,53,54,55,56   |                                                             |
| £ *                                                    | 0.03                                   |                         | - RTP Multicast Flow 27: 41.42.43.44.45.46.47.48 |                                                             |
| E .                                                    | 0.04                                   |                         | Primary: 239.69.166.75:5004                      |                                                             |
| E Descrivers (1)                                       | Q 05                                   | 101                     | RTP Multicast Flow 28: 33,34,35,36,37,38,39,40   |                                                             |
| Kecevers (1)                                           | 0.05                                   |                         | Primary: 239.69.157.170:5004                     |                                                             |
| TU00-Tamana-NT64-D-010376                              | 0.07                                   | 44                      | O Primary: 239.69.83.151:5004                    |                                                             |
|                                                        | 0.08                                   | 104                     | RTP Multicast Flow 30: 17,18,19,20,21,22,23,24   |                                                             |
|                                                        | O 09                                   | 101                     | Primary: 239.69.235.28:5004                      |                                                             |
|                                                        | Q 10                                   | - 101                   | RTP Multicast Flow 31: 09,10,11,12,13,14,15,16   |                                                             |
|                                                        | <b>Ω</b> <sup>11</sup>                 |                         | RTP Multicast Flow 32: 01.02.03.04.05.06.07.08   |                                                             |
|                                                        | Q 12                                   | 101                     | Primary: 239.69.66.112:5004                      |                                                             |
|                                                        | O 13                                   |                         |                                                  |                                                             |
|                                                        | O 14                                   | 101                     |                                                  |                                                             |
|                                                        | O 15                                   | - 44                    |                                                  |                                                             |
|                                                        | O 16                                   | 101                     |                                                  |                                                             |
|                                                        | Q 17                                   | 101                     |                                                  |                                                             |
|                                                        | Q 18                                   |                         |                                                  |                                                             |
|                                                        | 0.75                                   |                         |                                                  |                                                             |
|                                                        | 0.21                                   |                         |                                                  |                                                             |
|                                                        | 07                                     |                         |                                                  |                                                             |
|                                                        | 0.23                                   |                         |                                                  |                                                             |
|                                                        | 0.24                                   |                         |                                                  |                                                             |
|                                                        | 0.25                                   |                         |                                                  |                                                             |
|                                                        | 0 26                                   | 101                     |                                                  |                                                             |
|                                                        | 0.27                                   | 101                     |                                                  |                                                             |
|                                                        | O 28                                   |                         | Delete                                           |                                                             |
| K                                                      | с                                      |                         |                                                  | , ×                                                         |
| P: 🔤                                                   |                                        |                         | 1 devices Multicast A                            | udio Bandwidth: 77Mbps Event Log: 🥃 Clock Status Monitor: 🤤 |
|                                                        | Danta Cantrallar                       | (S) OP5 373 4 (6)       |                                                  | ∧ Gr I [5] ≤= 47 dy 14:12                                   |
| HI W SEEBURG Network                                   | Dante Controller Dante Controller      | . OBS 27.24 (64         | PDIt, m                                          | ∧ 🙂 🗣 🖼 🛥 🖽 U× 01.06.2022 👘                                 |

#### **Beispiel:**

Werden 12 Kanäle ausgewählt, werden automatisch zwei Multicasts erstellt. Hierbei ist der erste voll belegt mit Kanälen 1-8 und der zweite nur halb mit den Kanälen 9-12. Bei 16 Kanälen wären beide Multicasts voll belegt.

#### Wichtige Information:

Der "Multicast" im Dante Cotroller ist gleichzusetzen mit der "Session" im SEEBURG Network Manager.

## 4.3 dp-System im SEEBURG Network Manager editieren

Um das dp-System auf die digitale Audioübertragung vorzubereiten muss zunächst in der Auflistung unter "Product" das gewünschte System ausgewählt werden. Im Anschluss wird über "Edit" der Editiermodus aktiviert.

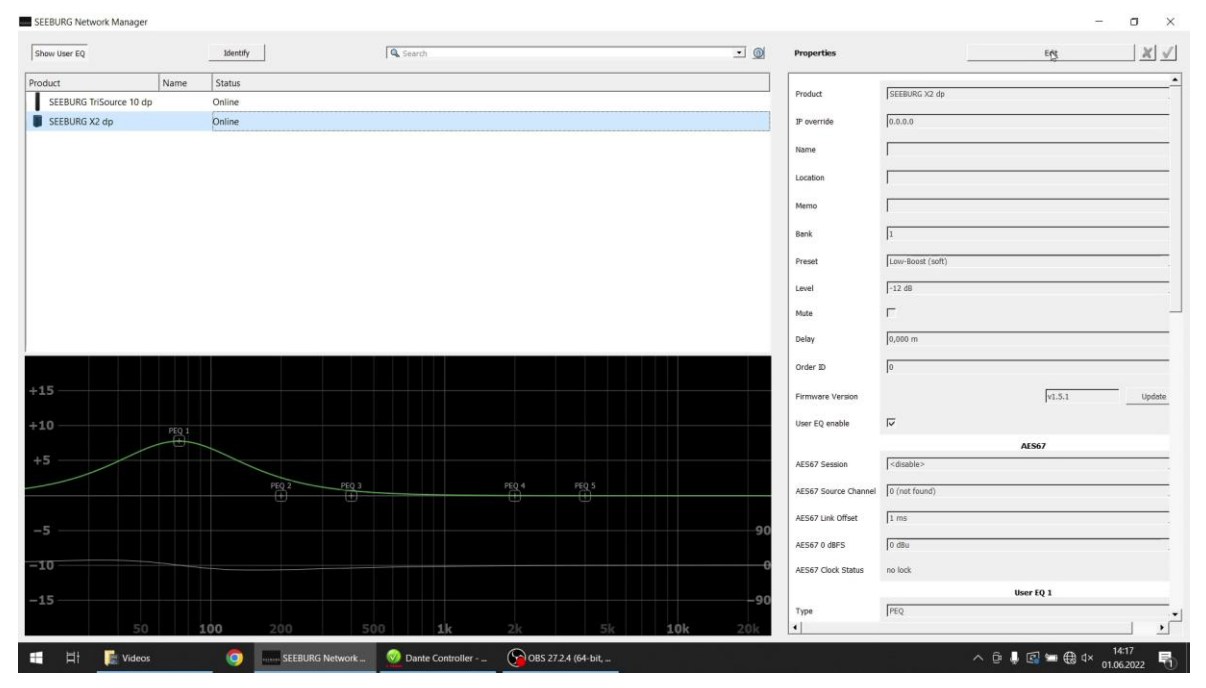

## 4.4 Zuweisung der Quellen

Im nächsten Schritt wird der gewünschte Multicast (hier Session genannt) ausgewählt. Die Anzahl der verfügbaren Multicasts ist abhängig von den im Dante Cotroller ausgewählten Kanälen.

| EEBURG Network Manager  |      |          |       |       |       |    |       |       |     |            |                      |                                                                            |                                                                                              | - 0                                                                                                   |
|-------------------------|------|----------|-------|-------|-------|----|-------|-------|-----|------------|----------------------|----------------------------------------------------------------------------|----------------------------------------------------------------------------------------------|----------------------------------------------------------------------------------------------------|
| Show User EQ            |      | Identify |       |       | Searc | h  |       |       |     | • <u>@</u> | Properties           |                                                                            | Edt                                                                                          | X                                                                                                    |
| oduct                   | Name | Status   |       |       |       |    |       |       |     |            |                      | -                                                                          |                                                                                              |                                                                                                    |
| SEEBURG TriSource 10 dp |      | Online   |       |       |       |    |       |       | -   |            | Product              | SEEBURG X2 dp                                                              |                                                                                              |                                                                                                    |
| SEEBURG X2 dp           |      | Online   |       |       |       |    |       |       |     |            | IP override          | 0.0.0.0                                                                    |                                                                                              |                                                                                                    |
|                         |      |          |       |       |       |    |       |       |     |            | Name                 |                                                                            |                                                                                              |                                                                                                    |
|                         |      |          |       |       |       |    |       |       |     |            |                      |                                                                            |                                                                                              |                                                                                                    |
|                         |      |          |       |       |       |    |       |       |     |            | Location             | 1                                                                          |                                                                                              |                                                                                                    |
|                         |      |          |       |       |       |    |       |       |     |            | Memo                 | [                                                                          |                                                                                              |                                                                                                    |
|                         |      |          |       |       |       |    |       |       |     |            | Bank                 | 1                                                                          |                                                                                              |                                                                                                    |
|                         |      |          |       |       |       |    |       |       |     |            |                      |                                                                            |                                                                                              |                                                                                                    |
|                         |      |          |       |       |       |    |       |       |     |            | Preset               | Low-soust (sort)                                                           |                                                                                              |                                                                                                    |
|                         |      |          |       |       |       |    |       |       |     |            | Level                | +12 dB                                                                     |                                                                                              |                                                                                                    |
|                         |      |          |       |       |       |    |       |       |     |            | Mute                 | F                                                                          |                                                                                              |                                                                                                    |
|                         |      |          |       |       |       |    |       |       |     |            | Delay                | 0,000 m                                                                    |                                                                                              |                                                                                                    |
| ک ای ایک ا              |      |          |       |       |       |    |       |       | _   |            | Order ID             | 0                                                                          |                                                                                              |                                                                                                    |
|                         |      |          |       |       |       |    |       |       |     |            |                      | 1-                                                                         | -                                                                                            |                                                                                                    |
|                         |      |          |       |       |       |    |       |       |     |            | Firmware Version     |                                                                            | v1.5                                                                                         | 5.1 Updat                                                                                             |
|                         |      |          |       |       |       |    |       |       |     |            | User EQ enable       |                                                                            |                                                                                              |                                                                                                    |
|                         | -0   |          |       |       |       |    |       |       |     |            |                      |                                                                            | AES67                                                                                        |                                                                                                    |
| 5                       |      |          |       |       |       |    |       |       |     |            | AES67 Session        | <disable></disable>                                                        | D                                                                                            |                                                                                                    |
|                         |      |          | PEQ 2 | PEQ 3 |       |    | PEQ 4 | PEQ S |     |            | AES67 Source Channel | <0000102<br>Y000-Yamaha-NY64-1<br>Y000-Yamaha-NY64-1<br>Y000-Yamaha-NY64-1 | 0-0fd376 : 32 (8 channels: 0<br>0-0fd376 : 31 (8 channels: 0<br>0-0fd376 : 25 (8 channels: 9 | 01, 02, 03, 04, 05, 06, 07, 08)<br>09, 10, 11, 12, 13, 14, 15, 16)<br>57, 58, 59, 60, 61, 62, 63, 64) |
| 5                       |      |          |       |       |       |    |       |       |     | 90         | AES67 Link Offset    | Y000-Yamaha-NY64-<br>Y000-Yamaha-NY64-I                                    | 0-0fd376 : 26 (8 channels: 4<br>0-0fd376 : 27 (8 channels: 4                                 | 19, 50, 51, 52, 53, 54, 55, 56]<br>11, 42, 43, 44, 45, 46, 47, 48]                                    |
|                         |      |          |       |       |       |    |       |       |     | 50         | AES67 0 dBFS         | Y000-Yamaha-NY64-I<br>Y000-Yamaha-NY64-I<br>Y000-Yamaha-NY64-I             | 0-0fd376 : 28 (8 channels: 3<br>0-0fd376 : 29 (8 channels: 3<br>0-0fd376 : 30 (8 channels: 3 | 33, 34, 35, 36, 37, 38, 39, 40<br>25, 26, 27, 28, 29, 30, 31, 32<br>17, 18, 19, 20, 21, 22, 23, 24    |
| .0                      |      |          |       |       |       |    |       |       |     | 0          | AES67 Clock Status   | no lock                                                                    |                                                                                              |                                                                                                    |
|                         |      |          |       |       |       |    |       |       |     | -90        |                      |                                                                            | User EQ 1                                                                                    |                                                                                                    |
|                         |      |          |       |       |       |    |       |       |     | -90        | Туре                 | PEQ                                                                        |                                                                                              |                                                                                                    |
| 50                      | 1    | 00       | 200   | 50    | 0     | 1k | 2k    | 5k    | 10k | 20k        | •                    |                                                                            |                                                                                              | >                                                                                                    |

Nun folgt die Zuweisung des gewünschten Kanals innerhalb der Session.

| SEEBURG Network Manager           |                 |                         |                    |                     | - o ×                                                                       |
|-----------------------------------|-----------------|-------------------------|--------------------|---------------------|-----------------------------------------------------------------------------|
| Show User EQ                      | Identify        | Q Search                |                    | •      O Properties | Edt 🗶                                                                       |
| Product Name                      | Status          |                         |                    |                     | <u> </u>                                                                    |
| SEEBURG TriSource 10 dp           | Online          |                         |                    | Product             | SEEBURG X2 dp                                                               |
| SEEBURG X2 dp                     | Online          |                         |                    | IP override         | 0.0.0.0                                                                     |
| - The same that the second second |                 |                         |                    |                     |                                                                             |
|                                   |                 |                         |                    | Name                |                                                                             |
|                                   |                 |                         |                    | Location            |                                                                             |
|                                   |                 |                         |                    | 1999200             |                                                                             |
|                                   |                 |                         |                    | Memo                |                                                                             |
|                                   |                 |                         |                    | Bank                | 1                                                                           |
|                                   |                 |                         |                    | 2.10                |                                                                             |
|                                   |                 |                         |                    | Preset              | Low-Boost (soft)                                                            |
|                                   |                 |                         |                    | Level               | -12 dB                                                                      |
|                                   |                 |                         |                    | Mute                |                                                                             |
|                                   |                 |                         |                    |                     |                                                                             |
|                                   |                 |                         |                    | Delay               | 0,000 m                                                                     |
|                                   |                 |                         |                    | Order ID            | 0                                                                           |
| +15                               |                 |                         |                    |                     |                                                                             |
| <b>TI</b> 3                       |                 |                         |                    | Firmware Versio     | v1.5.1 Update                                                               |
| +10                               |                 |                         |                    | User EQ enable      |                                                                             |
| P201                              |                 |                         |                    |                     | AFS67                                                                       |
| +5                                |                 |                         |                    | AES67 Session       | Y000-Yamaha-NY64-D-0fd376 : 25 (8 channels: 57, 58, 59, 68, 61, 62, 63, 64) |
|                                   | PEO 2 PEO 3     |                         |                    |                     | -                                                                           |
|                                   |                 |                         | <u> </u>           | AES67 Source C      | hannel 1                                                                    |
|                                   |                 |                         |                    | AES67 Link Offse    | et 2                                                                        |
| -5                                |                 |                         |                    | -90                 | 4                                                                           |
|                                   |                 |                         |                    | AE567 0 dBPS        | 6                                                                           |
| -10                               |                 |                         |                    | AES67 Clock Sta     | tus 8                                                                       |
| -15                               |                 |                         |                    | -90                 | User EQ 1                                                                   |
|                                   |                 |                         |                    | Туре                | PEQ -                                                                       |
| 50                                | 100 200 50      | 0 <b>1k</b> 2k          | 5k 10k             | 20k                 | <b>.</b>                                                                    |
| 📑 🛱 🧱 Videos                      | SEEBURG Network | 🕺 Dante Controller 🦙 Ol | 3S 27.2.4 (64-bit, |                     | ^ @ 🖡 🖾 🛥 🤀 ⊄× 14:17                                                        |

#### **Beispiel:**

Kanal 10 soll über das dp-System wiedergegeben werden.12 Kanäle im Dante Cotroller sind angelegt. Somit werden die Kanäle in zwei Multicasts (Sessions) aufgeteilt. Um Kanal 10 zu wählen muss die zweite Session (Kanal 9-12) ausgewählt werden. In dieser Session wird dann Source Channel 2 gewählt, um Kanal 10 auszuwählen.

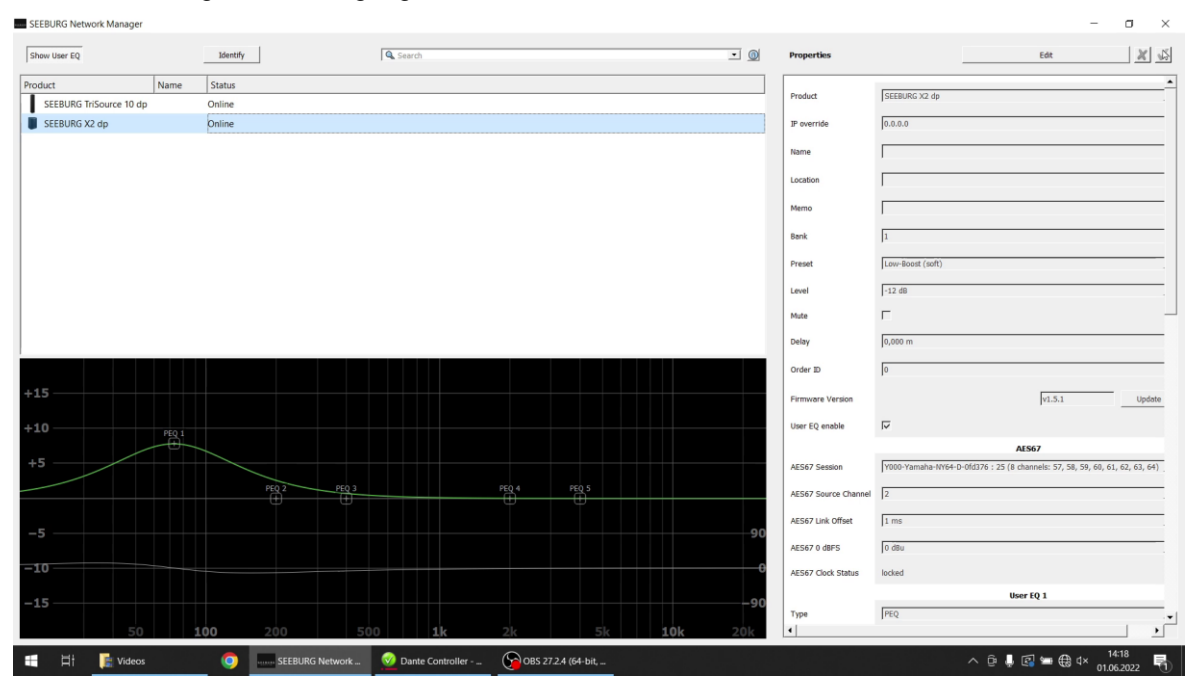

Als nächstes folgt die Bestätigung über ☑ "Confirm".

## 5 First steps (EN)

• System requirements: Windows XP or later, Network port

• Download software: <u>https://www.seeburg.net/de/downloads</u> -> Software -> SEEBURG Network Manager

- Unpack the downloaded .zip file and open the folder
- Start SEEBURG Network Manager (.exe)

• Connect SEEBURG dp system by RJ45 port with your computer and switch it on by using the PowerCon connector

• The IP address of the SEEBURG dp system is set automatically, so the system appears in the network

• Following Note pops up, confirm with "Next"

| Seeburg Network Manager                                                                                      |                                                    | ?                            | ×  |
|----------------------------------------------------------------------------------------------------|----------------------------------------------------|------------------------------|----|
| An old device was detected. It must b<br>software. Be sure that there is no oth<br>connected to the network. | e updated to make it w<br>er similar device with o | vork with thi<br>Id firmware | s  |
|                                                                                                    |                                                    |                              |    |
|                                                                                                    |                                                    | 1                            |    |
|                                                                                                    | Back                                               | Nex                          | (t |

• The firmware is getting updated...

| Seeburg Network Manager | ?  | ×   |
|-------------------------|----|-----|
| Updating                |    |     |
|                         |    |     |
|                         |    |     |
|                         |    | 82% |
|                         |    | 1   |
| Back                    | Ne | xt  |

• Select the product type and confirm with mit "Next"

| You must choose the product type. | ?      | ×        |          |
|-----------------------------------|--------|----------|----------|
|                                   |        |          | Λ        |
| <select here=""></select>         |        | <u> </u> | <u>_</u> |
| E                                 | ack Ne | xt       |          |

• Check your entry of the product type here and confirm with "Next" ATTENTION! The selection of the product type can NOT be reset!

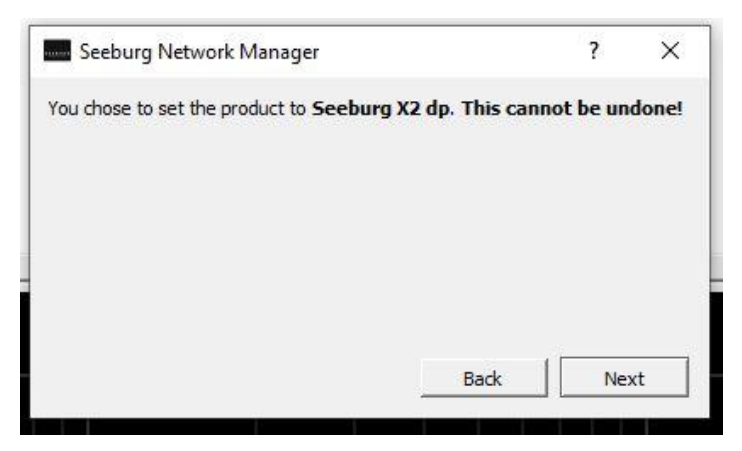

• The firmware update is finished. Close the window with "Next"

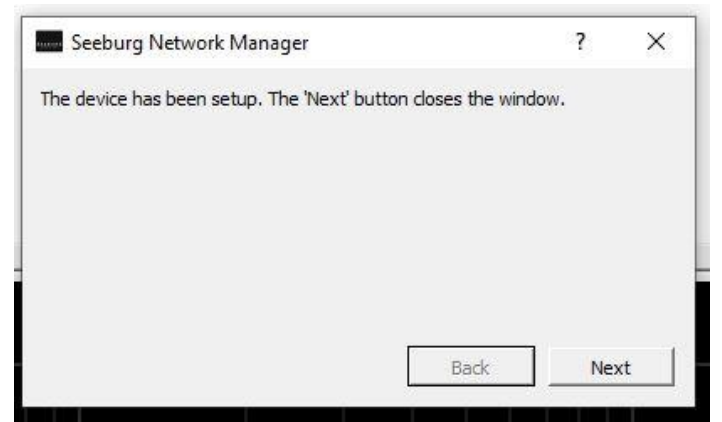

## 6 Important information (EN)

• If additional parameters (EQ, delay) have been programmed via the SEEBURG Network Manager, these will be active each time the box is restarted

• These additional parameters are deactivated as soon as another preset is loaded on the box

• In order to reactivate the filters again, the box has to be selected in the SEEBURG Network Manager, "edit" and "⊡" have to be clicked

• Once a dp system has been connected to the SEEBURG Network Manager and logged in, it remains in the software's product list until it is manually deleted from the list

#### • Manual DSP reset:

- 1. Press and hold Mode- and Set-buttons at the same time
- 2. Connect the PowerCon cable to start up the dp system
- 3. Release the buttons as soon as all LED's are blinking
- 4. All settings done by the SEEBURG Network Manager are reset now

## 7 AES67 (EN)

All SEEBURG dp systems equipped wit an RJ45 socket can play back digital audio signals using AES67.

**General requirements:** 

- <u>https://www.seeburg.net/de/downloads</u> -> Software -> SEEBURG Network Manager
- SEEBURG dp-System with Firmware 1.5.4 (or later)
- <u>https://my.audinate.com/support/downloads/Dante Cotroller?lang=en</u> Dante Controller Software

In order to send an audio signal to the dp system via the network, the steps described below are necessary.

#### 7.1 Activate AES67 in the Dante Cotroller

In the Dante Controller, the AES67 function first has to be activated for the device that is to send the digital audio signal. The "Device View" menu opens by double-clicking on the desired device in the list on the left.

| 👱 Dante Controller - Network View                      |                                                                            | - 0 ×                                                          |
|--------------------------------------------------------|----------------------------------------------------------------------------|----------------------------------------------------------------|
| File Devices View Help                                 |                                                                            |                                                                |
|                                                        | Primary Leader Clock: Y000-Yamaha-NY64-D-0fd376                            | 0                                                              |
| Routing Device Info Clock Status Network Status Events | Dante Controller - Device View (V000-Vamaha-AV/64-D-0/d276)                |                                                                |
| @Dante                                                 | File Devices View Help                                                     |                                                                |
|                                                        | 🖌 🕎 💿 +C 🕂 🔒 Y000-Yamaha-IIY64-D-0fd376 🗸 👔                                |                                                                |
| Filter i ransmitters                                   | Beceive Transmit Status Latency Device Confin Network Confin AES67 Ctoffin |                                                                |
| Filter Receivers                                       |                                                                            |                                                                |
| Vana                                                   |                                                                            |                                                                |
| rans                                                   |                                                                            |                                                                |
|                                                        |                                                                            |                                                                |
|                                                        |                                                                            |                                                                |
| ± Y000-Yamaha-NY64-D-0fd376                            | rAES6 / MODE                                                               | í                                                              |
|                                                        | Current: Enabled                                                           |                                                                |
|                                                        |                                                                            |                                                                |
|                                                        |                                                                            |                                                                |
|                                                        | RTP Multicast Address Prefix                                               |                                                                |
|                                                        | Current Prefix: 239.69.300.300                                             |                                                                |
|                                                        | New Address Prefix: Set                                                    |                                                                |
|                                                        | Reset Device                                                               |                                                                |
|                                                        | Reboot Clear Config                                                        |                                                                |
|                                                        |                                                                            |                                                                |
|                                                        |                                                                            |                                                                |
|                                                        |                                                                            |                                                                |
|                                                        |                                                                            |                                                                |
|                                                        |                                                                            |                                                                |
| ٢                                                      |                                                                            |                                                                |
| P: 📃                                                   | 1 devices Multica                                                          | ist Audio Bandwidth: Obps Event Log: 🧧 Clock Status Monitor: 🧮 |
| 📰 🖽 📻 🧔 SEEBURG Network 🔮                              | 2 Dante Controller - 💷 🔮 Dante Controller - 💷 🚱 OBS 27.2.4 (64-bit,        | ^ @ ♣ 🕼 🛥 🤀 ⊄× 14:11 🖣                                         |

## 7.2 Generate a multicast in the Dante Controller

At first under "Devices" a multicast that contains the desired channels, that are to be output, has to be created.

| 🧕 Dante Controller - Network View                      |                                  |                      |                     |                              |            |                                  | - 🗆 X                             |
|--------------------------------------------------------|----------------------------------|----------------------|---------------------|------------------------------|------------|----------------------------------|-----------------------------------|
| File Devices View Help                                 |                                  |                      |                     |                              |            |                                  |                                   |
|                                                        |                                  |                      | Primary Le          | ader Clock: Y000-Yamaha-NY64 | 1-D-0fd376 |                                  |                                   |
| Routing Device Info Clock Status Network Status Events |                                  |                      |                     |                              |            |                                  |                                   |
| GD-matet                                               | 2 Dante Controller - Device View | w (Y000-Yamaha-NY6   | i4-D-0fd376)        | -                            |            |                                  |                                   |
|                                                        | File Devices View Help           |                      |                     |                              |            |                                  |                                   |
| Filter Transmitters                                    | 😏 💇 Refresh                      | F5                   | Y000-Yamaha-        | NY64-D-0fd376 $\vee$         | 0          |                                  |                                   |
| 0<br>X64                                               | Rece Create Multicast Flo        | w Ctrl+M             | k Config AES67 Conf | a                            |            |                                  |                                   |
| Silter Descrivers 9                                    | Identify                         |                      |                     | Multicast Transmit Fl        | ows        |                                  |                                   |
| The Receivers                                          | Ch. Configure using We           | b View               | ional               |                              |            |                                  |                                   |
|                                                        | 0 🚨 Lock / Holock                |                      | 100                 |                              |            |                                  |                                   |
| ran<br>Koo                                             | O LOCK / ONIOCK                  |                      | 494                 |                              |            |                                  |                                   |
|                                                        | Clear Domain Crede               | entials Ctrl+Shift+D | 494                 |                              |            |                                  |                                   |
|                                                        | 0.05                             |                      |                     |                              |            |                                  |                                   |
| E Receivers (1)                                        | 0.05                             |                      |                     |                              |            |                                  |                                   |
| Y000-Yamaha-NY64-D-0fd376                              | 0.07                             |                      |                     |                              |            |                                  |                                   |
|                                                        | 0.08                             |                      | 101                 |                              |            |                                  |                                   |
|                                                        | Q 09                             |                      | 494                 |                              |            |                                  |                                   |
|                                                        | O 10                             |                      | - 101               |                              |            |                                  |                                   |
|                                                        | 0 11                             |                      | 000                 |                              |            |                                  |                                   |
|                                                        | Q 12                             |                      |                     |                              |            |                                  |                                   |
|                                                        | 013                              |                      |                     |                              |            |                                  |                                   |
|                                                        | 0.15                             |                      |                     |                              |            |                                  |                                   |
|                                                        | 0 16                             |                      |                     |                              |            |                                  |                                   |
|                                                        | Q 17                             |                      | 494                 |                              |            |                                  |                                   |
|                                                        | O 18                             |                      | 494                 |                              |            |                                  |                                   |
|                                                        | O 19                             |                      | 494                 |                              |            |                                  |                                   |
|                                                        | O 20                             |                      | 101                 |                              |            |                                  |                                   |
|                                                        | 0.21                             |                      |                     |                              |            |                                  |                                   |
|                                                        | 0.23                             |                      |                     |                              |            |                                  |                                   |
|                                                        | 0.24                             |                      |                     |                              |            |                                  |                                   |
|                                                        | Q 25                             |                      | 494                 |                              |            |                                  |                                   |
|                                                        | O 26                             |                      | 101                 |                              |            |                                  |                                   |
|                                                        | Q 27                             |                      | 494                 | D. J. L.                     |            |                                  |                                   |
|                                                        | O 28                             |                      | alia 🗸              | Delete                       |            |                                  |                                   |
| 4                                                      |                                  |                      |                     |                              |            |                                  | ,                                 |
| :                                                      |                                  |                      | 1 dev               | ices                         | н          | ulticast Audio Bandwidth: Obps E | vent Log: 🧧 Clock Status Monitor: |
|                                                        |                                  |                      |                     |                              |            |                                  | - 14:11 -                         |
| 🗄 🛱 📻 🥥 📖 SEEBURG Network 🕺 🖉 D                        | Dante Controller 🛛 🕺 Dante Con   | ntroller 🧊 C         | OBS 27.2.4 (64-bit, |                              |            | ^ @ 🚽                            | 🔄 📟 🌐 d× 01.06.2022 📑             |

The "Create Multicast Flow" window opens. The "AES67" option needs to be selected here. The desired channels are to be assigned to the multicast also in this window. Then confirm with "Create".

|                                                                              |                                    |                                                    |                                                  | in presser cours             | . 1000       | -1aliala110-010370 |  |
|------------------------------------------------------------------------------|------------------------------------|----------------------------------------------------|--------------------------------------------------|------------------------------|--------------|--------------------|--|
| Device Info Clock Status Network Status Events      Donte*      Transmitters | Dante Controller - Device          | Create Multicast Flow<br>Y000-Yamaha               | /<br>a- <b>NY64-D-0fd3</b><br>8 channeis per fir | 76 supports up               | ×            | ×                  |  |
| (C) (C) (C) (C) (C) (C) (C) (C) (C) (C)                                      | Receive Transmit Status La<br>Tran | RTP flows for AES67 h<br>Select one or more transm | ave a maximum o<br>nit channels to be            | of <b>8</b> channels per flo | w.<br>flows. | ransmit Flows      |  |
| tt                                                                           | Channel                            |                                                    |                                                  |                              |              |                    |  |
| E 8                                                                          | Q 01                               | - Audio Flow Config (Opt                           | ional) — — —                                     |                              | _            |                    |  |
| 200                                                                          | O 02                               | OBasta                                             |                                                  | AFCE7                        |              |                    |  |
| 6                                                                            | O 03                               | Obarrite                                           |                                                  | @ A2307                      |              |                    |  |
|                                                                              | O 04                               | Dectination Address                                | er Auto                                          | Manual                       |              |                    |  |
| Receivers (1)                                                                | Q 05                               | Destriction Address                                |                                                  | Orianda                      |              |                    |  |
| 00-Yamaha-NY64-D-0fd376                                                      | 0.06                               |                                                    |                                                  |                              |              |                    |  |
|                                                                              | 0.07                               | -                                                  |                                                  |                              |              |                    |  |
|                                                                              | 0.09                               | Channel                                            |                                                  | Add to                       |              |                    |  |
|                                                                              | 0.19                               | 0.01                                               |                                                  |                              |              |                    |  |
|                                                                              | 0 11                               | 0.02                                               |                                                  |                              | -            |                    |  |
|                                                                              | Q 12                               | Q 03                                               |                                                  |                              |              |                    |  |
|                                                                              | O 13                               | 0 04                                               |                                                  |                              |              |                    |  |
|                                                                              | Q 14                               | O 05                                               |                                                  |                              |              |                    |  |
|                                                                              | O 15                               | O 06                                               |                                                  |                              |              |                    |  |
|                                                                              | Q 16                               | O 07                                               |                                                  |                              |              |                    |  |
|                                                                              | 01/                                | O 08                                               |                                                  |                              | -            |                    |  |
|                                                                              | 0 19                               | O 09                                               |                                                  |                              | -            |                    |  |
|                                                                              | 0.20                               | 0 11                                               |                                                  |                              |              |                    |  |
|                                                                              | 0.21                               | 0.12                                               |                                                  |                              |              |                    |  |
|                                                                              | 0 22                               | 0.13                                               |                                                  |                              |              |                    |  |
|                                                                              | Q 23                               | Q 14                                               |                                                  | Ø                            |              |                    |  |
|                                                                              | Q 24                               | O 15                                               |                                                  |                              |              |                    |  |
|                                                                              | O 25                               | O 16                                               |                                                  |                              |              |                    |  |
|                                                                              | O 26                               | O 17                                               |                                                  |                              | ~            |                    |  |
|                                                                              | O 27                               | 0                                                  | eate Can                                         | hel                          |              | data .             |  |
|                                                                              | O 28                               |                                                    |                                                  |                              |              | pere               |  |
| ,                                                                            |                                    |                                                    |                                                  |                              | _            |                    |  |

An overview of the created multicasts can now be seen. Multicasts consisting of a maximum of 8 channels are generated automatically.

| onte Controller - Network View                         |                                 |                                  |                                                  | - 0 ×                                                                  |
|--------------------------------------------------------|---------------------------------|----------------------------------|--------------------------------------------------|------------------------------------------------------------------------|
| File Devices View Help                                 |                                 |                                  |                                                  |                                                                        |
|                                                        |                                 | ,                                | rimary Leader Clock: Y000-Yamaha-NY64-D-0fd376   | 0                                                                      |
| Routing Device Info Clock Status Network Status Events |                                 |                                  |                                                  |                                                                        |
|                                                        | 2 Dante Controller - Device Vi  | iew (Y000-Yamaha-NY64-D-0fd376)  | ×                                                |                                                                        |
| @Dante B                                               | File Devices View Help          |                                  |                                                  |                                                                        |
| Filter Transmitters                                    | <b>5</b> ₩ @ •< 🕀               | F                                | Yamaha-NY64-D-Ofd376 🗸                           |                                                                        |
| 0                                                      | Receive Transmit Status Laten   | ncy Device Config Network Config | AES67 Config                                     |                                                                        |
| Eliter Description                                     | Transm                          | nit Channels                     | Multicast Transmit Flows                         |                                                                        |
| the receivers                                          | Channel                         | Signal                           | RTP Multicast Flow 25: 57,58,59,60,61,62,63,64   | 1                                                                      |
|                                                        | 0 01                            | 101                              | Primary: 239.69.184.73:5004                      |                                                                        |
| F 8                                                    | 0 02                            | 101                              | Primary: 239.69.248.15:5004                      |                                                                        |
| E 1                                                    | 0 03                            | - 194                            | RTP Multicast Flow 27: 41,42,43,44,45,46,47,48   |                                                                        |
|                                                        | 0.04                            |                                  | Primary: 239.69.166.75:5004                      |                                                                        |
| Therefore (1)                                          | O 05                            | 494                              | Primary: 239.69.157.170:5004                     |                                                                        |
| Y000-Yamaha-NY64-D-0fd376                              | Q 06                            | 101                              | RTP Multicast Flow 29: 25,26,27,28,29,30,31,32   |                                                                        |
|                                                        | Q 07                            |                                  | Primary: 239.69.83.151:5004                      |                                                                        |
|                                                        | O 08                            | - 101                            | C RTP Multicast Flow 30: 17,18,19,20,21,22,23,24 |                                                                        |
|                                                        | Q 09                            |                                  | - RTP Multicast Flow 31: 09.10.11.12.13.14.15.16 |                                                                        |
|                                                        | Q 10                            |                                  | Primary: 239.69.141.76:5004                      |                                                                        |
|                                                        | 0 II                            | 199                              | RTP Multicast Flow 32: 01,02,03,04,05,06,07,08   |                                                                        |
|                                                        | 0.12                            |                                  | - Primary: 239.69.66.112:5004 14                 |                                                                        |
|                                                        | 0.14                            | 1990<br>Ala                      |                                                  |                                                                        |
|                                                        | 0.15                            |                                  |                                                  |                                                                        |
|                                                        | 0 16                            | ala                              |                                                  |                                                                        |
|                                                        | 0.17                            | 44                               |                                                  |                                                                        |
|                                                        | Q 18                            | 101                              |                                                  |                                                                        |
|                                                        | Q 19                            | 101                              |                                                  |                                                                        |
|                                                        | O 20                            | - 101                            |                                                  |                                                                        |
|                                                        | O 21                            | 104                              |                                                  |                                                                        |
|                                                        | Q 22                            | 494                              |                                                  |                                                                        |
|                                                        | O 23                            | -64                              |                                                  |                                                                        |
|                                                        | Q 24                            | 104                              |                                                  |                                                                        |
|                                                        | Q 25                            | -01                              |                                                  |                                                                        |
|                                                        | 0.26                            | 101                              |                                                  |                                                                        |
|                                                        | 0.27                            | 100                              | Delete                                           |                                                                        |
|                                                        | 11 20                           | 100                              | ·                                                |                                                                        |
| (                                                      |                                 |                                  |                                                  | , ,                                                                    |
| P: 🔤                                                   |                                 |                                  | 1 devices                                        | Multicast Audio Bandwidth: 77Mbps Event Log: 🥃 Clock Status Monitor: 🧮 |
|                                                        |                                 |                                  |                                                  | 1412                                                                   |
| 🕂 🔲 🧐 SEEBURG Network                                  | 🥨 Dante Controller 🛛 🕺 Dante Co | ontroller 000 OBS 27.2.4 (6      | 4-bit,                                           | ^ @ ♣ 🖾 🛥 🤀 4× 01.06.2022 🖣                                            |

#### Example:

If 12 channels are selected, two multicasts are automatically created. The first is fully occupied with channels 1-8 and the second only half with channels 9-12. With 16 channels, both multicasts would be fully occupied.

#### Important information:

The "Multicast" in the Dante controller is equivalent to the "Session" in the SEEBURG Network Manager.

## 7.3 Edit the dp-System in the SEEBURG Network Manager

In order to prepare the dp system for digital audio transmission, the desired system first has to be selected from the list under "Product". The editing mode is then activated via "Edit".

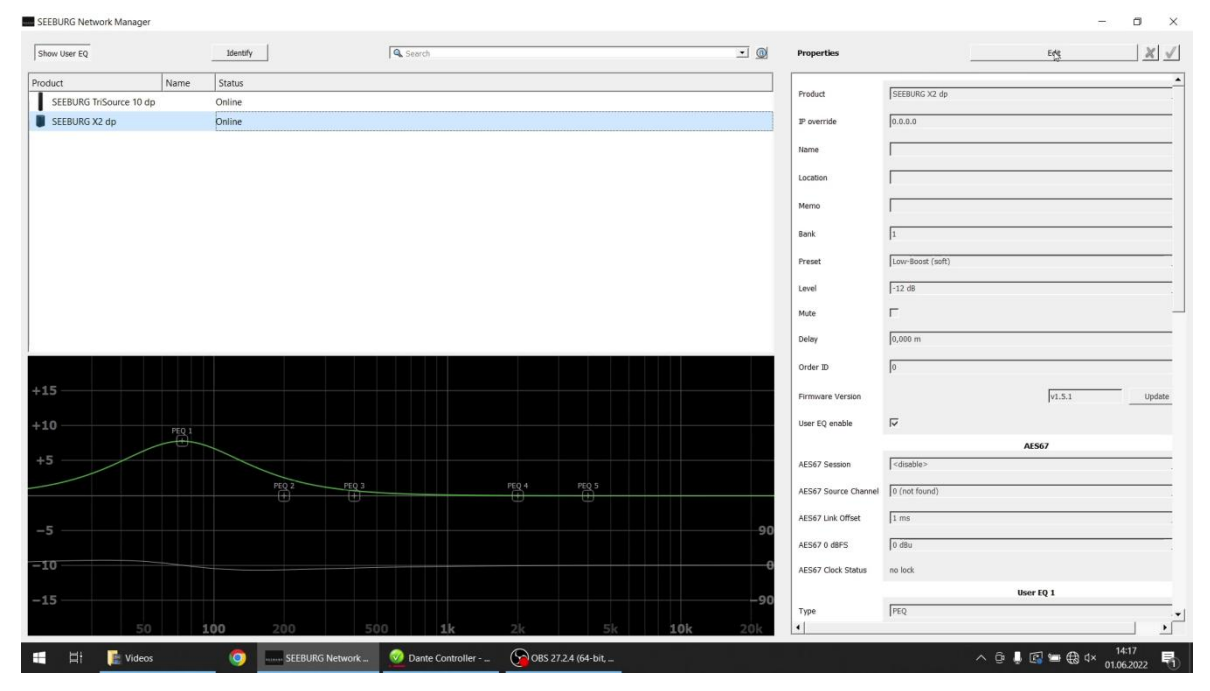

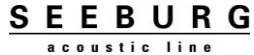

## 7.4 Assigning the sources

In the next step, the desired multicast (called session here) is selected. The number of the multicasts available depends on the channels selected in the Dante controller.

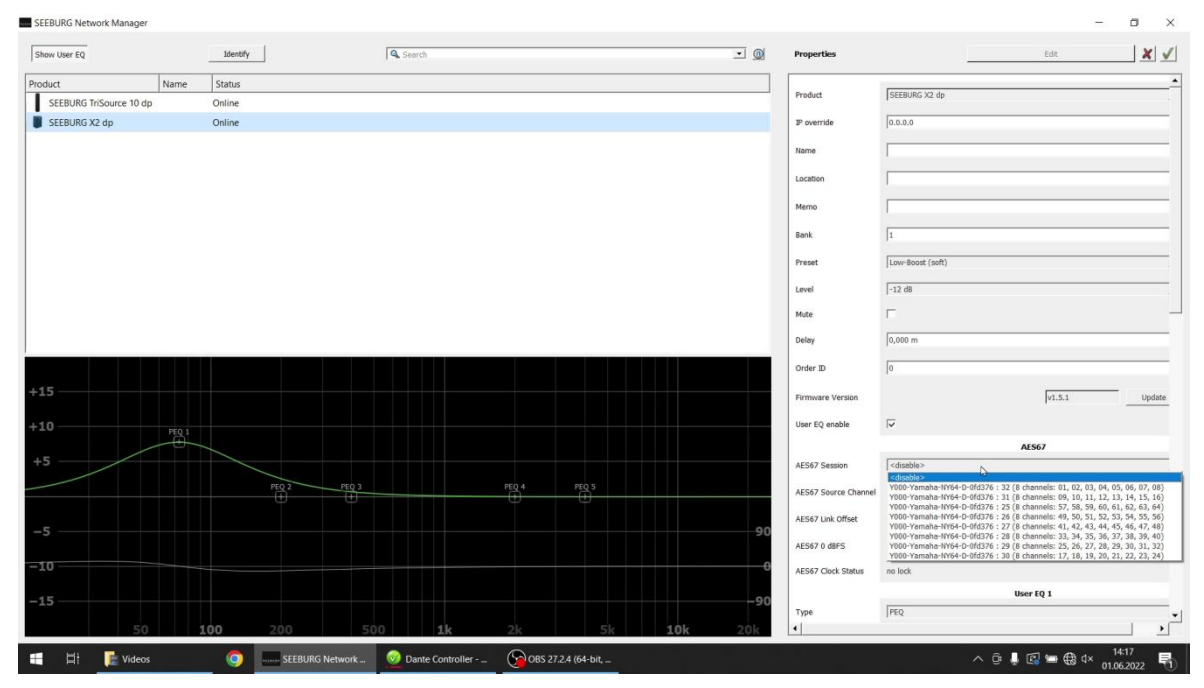

Now the desired channel is assigned within the session.

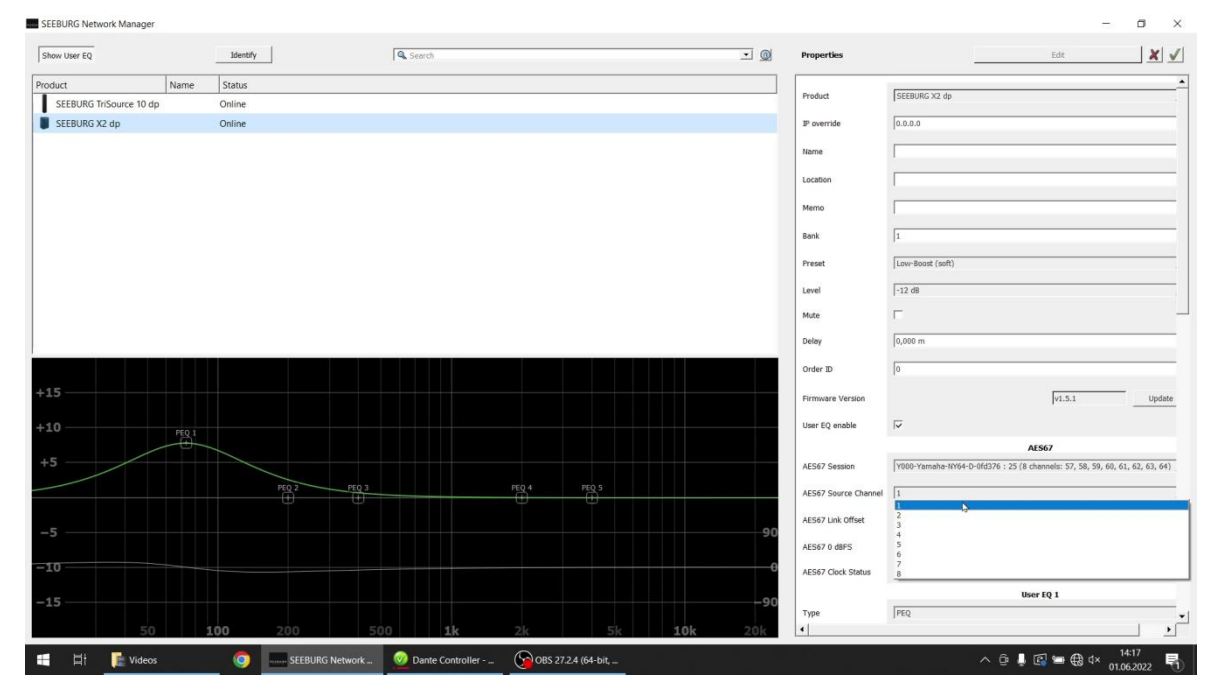

#### Example:

Channel 10 is to be played back via the dp system. 12 channels have been created in the Dante controller. Thus, the channels are divided into two multicasts (sessions). To select channel 10, the second session (channels 9-12) must be selected. In this session, source channel 2 is then selected in order to select channel 10.

Next step is the confirmation via *✓* "Confirm".

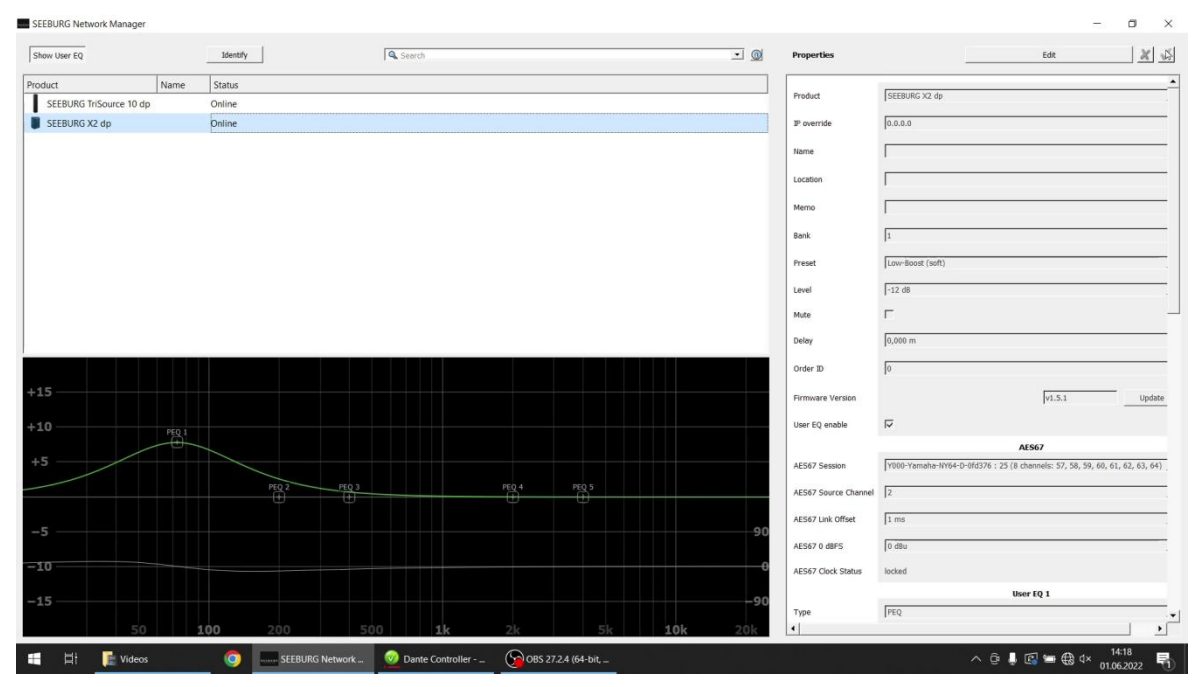

# SEEBURG Network Manager - Quick Start Guide

Irrtum bei Beschreibung sowie technische Änderungen vorbehalten.

Alle SEEBURG acoustic line Produkte sind nur für den gewerblichen Einsatz bestimmt.

All specifications are current at the time of publishing but are subject to change.

SEEBURG acoustic line Produktions- und Vertriebs GmbH

Auweg 32 D-089250 Senden-Freudenegg

Fon: +49 (0)7307 97 00- 0 Fax: +49 (0)7307 97 00- 29

www.seeburg.com info@seeburg.net

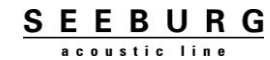